# How to access and enroll to mandatory learning as an external user

1. Create your own Inspira account.

Go to <u>http://elearning.un.org</u> and click on "Register now", then fill in the information and click on **Register**.

|                         | Learning Management System |
|-------------------------|----------------------------|
|                         |                            |
|                         | Forgot User ID             |
|                         | User ID                    |
|                         | Eorgot Password            |
|                         | Password                   |
|                         |                            |
|                         | Login                      |
|                         | Register now               |
|                         | Contact us                 |
|                         |                            |
|                         |                            |
|                         | <b>↓</b>                   |
| Enter Registration Info | ormation                   |
|                         | -                          |
| *First Name:            | Penny                      |
| *Last Name:             | NICHONS                    |
| User ID:                | Ims.penny.nicholls         |
| ^Password:              |                            |
| *Confirm Password:      | ••••••                     |
| *Email Address:         | @gmail.com                 |
| *Date of Birth:         | 1930/05/14 14/MAY/1930     |
|                         |                            |
| Register                | Return to previous page    |
| * Required Information  |                            |

Your login username will display as lms.firstname.lastname, as shown in the example. Once registered, you will be prompted to return to the Sign-In page and log in using your newly created username and password.

# 2. Request access to Mandatory Learning programmes.

Once you have logged in, you will be presented with the below screen:

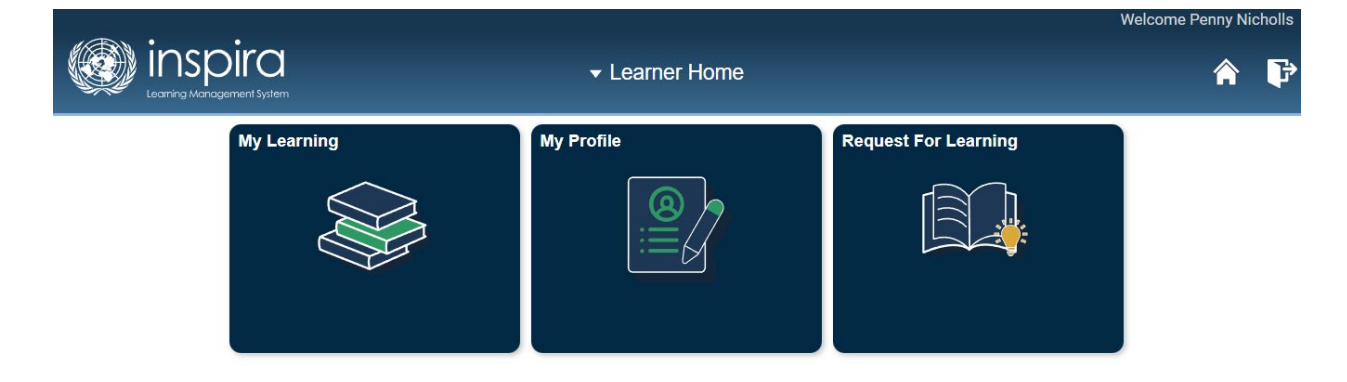

Click on the **Request for Learning** tile.

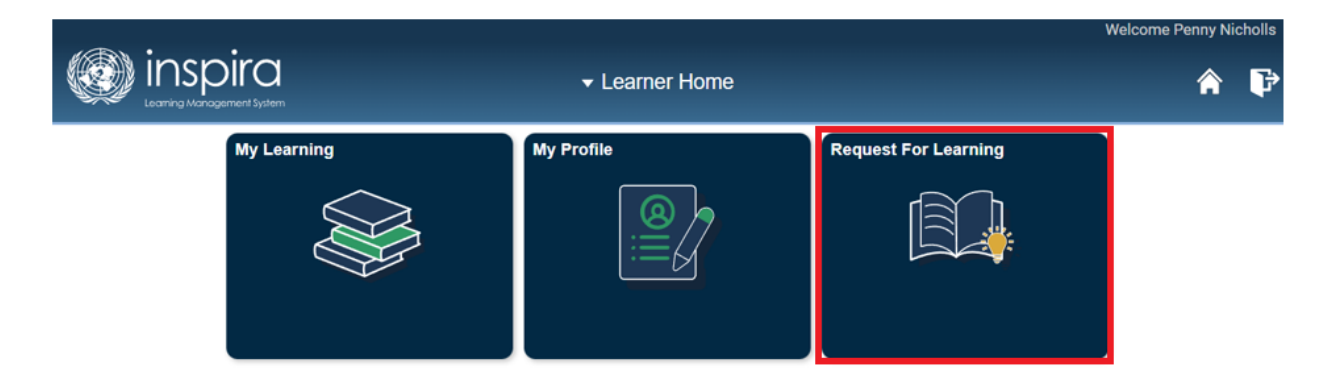

On the next page, select **Mandatory Courses** from the dropdown menu when asked to provide a Learning Type, then click on **Submit Request**.

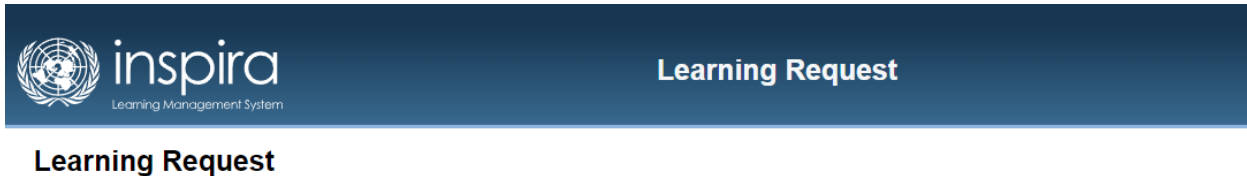

## Learning Request

To submit a Learning Request, select a Learning Type and fill in the required information's, if any. When complete press the Submit Request button.

#### **Request Details**

| *Learning Type: | ~                                |
|-----------------|----------------------------------|
|                 | Language Proficiency Examination |
|                 | Mandatory Courses                |
| Submit Request  | NY Language programme            |
|                 | Santiago Language Programme      |
|                 | Umoja Courses                    |
|                 | Vienna Language programme        |

# 3. Submit your request.

Fill required details (Mission/Department, Duty Station, Employee Type) and click on **Submit Request**. If you cannot find your information, please select "Others", as seen in the example.

A pop-up will appear to confirm your submission. Click the **OK button** to proceed.

## Learning Request

To submit a Learning Request, select a Learning Type and fill in the required information's, if any. When complete press the Submit Request button.

#### **Request Details**

| *Learning Type:      | Mandatory Courses |   |
|----------------------|-------------------|---|
| Email Address:       | @gmail.com        |   |
| Index Number:        |                   |   |
| Post Title:          |                   |   |
| *Mission/Department: | Others            | ~ |
| *Duty Station:       | NEW YORK Q        |   |
| *Employee Type:      | Others            | ~ |
| Comments:            |                   |   |

Submit Request

| •                                                                       |
|-------------------------------------------------------------------------|
| Courses                                                                 |
| Click OK to confirm your email address and proceed with the submission. |
|                                                                         |
| OK Cancel                                                               |
| · · · · · · · · · · · · · · · · · · ·                                   |

## 4. Log into your e-mail to confirm your request.

Check the inbox of the e-mail you used to register to Inspira. You will find a new e-mail from Inspira\_LMS with the subject line *Learning Request Confirmation - Mandatory Courses*.

Learning Request Confirmation - Mandatory Courses a C  $\Sigma$  Inbox × Inspira\_LMS@un.org 10:57 AM (0 minutes ago) : to me 👻 Dear Penny Nicholls, A new learning request has been raised for Mandatory Courses using your email address. To confirm your request, please go to this web address: https://elearning.un.org/psc/LANDING/EMPLOYEE/ELM/c/UN\_LMS\_MENU.UN\_LMS\_CONFIRM\_REQ.GBL?Pag e=UN\_LMS\_CONFIRM\_REQ&Action=U&RLENCODEID=8iWHp1%2bsGHrv0pkp8 KAlbKpdSi66n9Mc%2bVBF5qHwHbQ%3d In most mail programs, this should appear as a blue link which you can just click on. If that doesn't work, then copy and paste the address into the address line at the top of your web browser window. If you need help, please contact Inspira Support Centre.

Best regards, Inspira LMS

The web address within the message will direct you to a confirmation page back in Inspira. Click on the **Submit Confirmation** button to proceed.

#### **Confirm Learning Request**

To process your request, kindly confirm by pressing the Submit Confirmation button.

Submit Confirmation

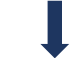

#### Confirm Learning Request

You have successfully confirmed the Learning Request. You can find the course(s) on https://elearning.un.org under 'Find Learning' Tile.

# 5. Access mandatory learning.

Return to <u>http://elearning.un.org</u>, and sign in again if needed. Once logged in, a new tile will appear called **Mandatory Learning**. Click on it to proceed.

| Dira<br><sub>pement</sub> System | ✓ Learner Home       |                                                     | P |
|----------------------------------|----------------------|-----------------------------------------------------|---|
| My Learning                      | My Profile           | Find Learning Enter Search Keyword  Advanced Search |   |
| Mandatory Learning               | Request For Learning |                                                     |   |

# 6. Enroll to a course.

From the Mandatory Learning page, you will see the following:

|                                       |                                                                                            | Mandatory Learning Programmes                                                                                                    | ♠ ₽                                                                                                   |
|---------------------------------------|--------------------------------------------------------------------------------------------|----------------------------------------------------------------------------------------------------|----------------------------------------------------------------------------------------------------|
|                                       |                                                                                            |                                                                                                    | New Wi                                                                                                |
| ndato                                 | ory Learning Progra                                                                        | ammes                                                                                                    |                                                                                                    |
| United I<br>find a list<br>certain fi | Nations Secretariat has sev<br>at of those programmes whi<br>functions, or certain groups  | veral learning programmes that are mandatory for all staff to<br>ich are mandatory for all staff, regardless of their level, duty s<br>of staffs. You are responsible for checking the requirements | ensure familiarity with key reg<br>station or function, as well as t<br>and ensuring you are up to da |
| se note<br>gramme<br>ee the c         | e that only the status of th<br>es listed below.<br>complete list of Mandatory L           | he courses taken through Inspira are shown here. You ar<br>Learning Programmes, <u>Click Here</u>                                                                                                   | re only required to complete                                                                          |
| l Kno                                 | w Gender: An Introductio                                                                   | on to Gender Equality for UN staff course                                                                                                    |                                                                                                    |
| Course                                | e Details                                                                                  |                                                                                                    |                                                                                                    |
| Course                                | e Details                                                                                  |                                                                                                    |                                                                                                    |
| Course<br>₽ Q                         | Course Description≜                                                                        |                                                                                                    | Activity Code≜                                                                                        |
| Course                                | Course Description▲                                                                        |                                                                                                    | Activity Code▲<br>LMS-2375-7                                                                          |
| Course<br>Q<br>1                      | Course Description▲ I Know Gender (English) I Know Gender (French)                         |                                                                                                    | Activity Code▲<br>LMS-2375-7<br>LMS-2376-2                                                            |
| 2 3                                   | Course Description▲ I Know Gender (English) I Know Gender (French) I Know Gender (Spanish) |                                                                                                    | Activity Code▲           LMS-2375-7           LMS-2376-2           LMS-2377-2                         |

You can scroll down to display all mandatory learning courses. Each course is offered in multiple languages, and some courses have different versions that are dependent on your role or position within the Organization.

Depending on your screen resolution, you may see this page slightly differently. Note the scrolling bar on the bottom of the screenshot. If moved to the right, you will be see an "Enroll" button for any of the courses listed.

|        |      | ◀ ◀ 1-4 of 4 ∨ ▶ ▶ |
|--------|------|--------------------|
| Enroll | Drop | Status≜            |
| Enroll | Drop |                    |
| Enroll | Drop |                    |
| Enroll | Drop |                    |
| Enroll | Drop |                    |

When clicked, a pop-up window will appear to confirm your registration:

| Enroll In Class Review Information |                                |                    |                         |
|------------------------------------|--------------------------------|--------------------|-------------------------|
| Penny Nicholls, Department - Exte  | rnal Learners                  |                    |                         |
| Class Code                         | LMS-2375-7                     | Class Name         | I Know Gender (English) |
| Туре                               | Self-Paced Learning Activities | Contact            | t learning@un.org       |
| Price Per Seat                     |                                | Drop Charge        |                         |
| Start Date                         | 2021/02/25                     | End Date           |                         |
| Last Enrollment Date               |                                | Last Drop Date     |                         |
| Available Seats                    |                                | Available Waitlist | 0                       |
| Language                           | English                        |                    |                         |
| Submit Enrollment Find             | Learning                       |                    |                         |

Click on **Submit Enrollment**. You will be returned to the Mandatory Learning page, and you will now be able to launch the course you enrolled into by selecting the "Launch" button.

|   | Course Description≜     | Activity Code | Launch | Drop | Status≜  |
|---|-------------------------|---------------|--------|------|----------|
| 1 | I Know Gender (English) | LMS-2375-7    | Launch | Drop | Enrolled |

You can also see that your status for this course has now changed to "Enrolled".

When launching a course, you will first see a pop-up with the course information:

| Progress                                                                                                    |                                                                                                    |                                                                                                    |                                                                                                    |                                                                                                    |                                                                                                    |                                                                                                    |
|----------------------------------------------------------------------------------------------------|----------------------------------------------------------------------------------------------------|----------------------------------------------------------------------------------------------------|----------------------------------------------------------------------------------------------------|----------------------------------------------------------------------------------------------------|----------------------------------------------------------------------------------------------------|----------------------------------------------------------------------------------------------------|
| I to Respect for<br>sment and Othe                                                                                       | Managers: I<br>r Prohibited                                                                                                    | Preventin<br>Conduct                                                                                                    | g Sexual<br>t (English)                                                                                                    |                                                                                                    |                                                                                                    |                                                                                                    |
| icholls, Department - I<br>🚖 (97) View Review                                                                            | External Learners                                                                                                    |                                                                                                    |                                                                                                    |                                                                                                    |                                                                                                    |                                                                                                    |
| view the Schedule, G<br>It Details and Approva<br>onding links. You can v<br>v the progress of a Le<br>g Component Name. | rades and Attenda<br>s associated with<br>riew the Class De<br>arning Componen                                                                                                    | ance, Notes a<br>the Class by<br>tails by selec<br>t by selecting                                                                                                    | and Attachments,<br>selecting the<br>ting the Class Name<br>the corresponding                                                                                                    |                                                                                                    |                                                                                                    |                                                                                                    |
| Class Code                                                                                                    | LMS-6813-1                                                                                                    |                                                                                                    | Class M                                                                                                    | lame                                                                                                    | United to Respe                                                                                                    | ect for Managers: Preventing                                                                                                    |
| Туре                                                                                                    | Self-Paced Le                                                                                                    | arning Activit                                                                                                    | ies C                                                                                                    | ontact                                                                                                    | learning@un.o                                                                                                    | rg                                                                                                    |
| Price Per Sea                                                                                                    |                                                                                                    |                                                                                                    | Drop Ch                                                                                                    | arge                                                                                                    |                                                                                                    |                                                                                                    |
| Enrollment Status                                                                                                    | Enrolled                                                                                                    |                                                                                                    | Confirmation Nu                                                                                                    | nber                                                                                                    | 2661979                                                                                                    |                                                                                                    |
| Start Date                                                                                                    | 2021/06/29                                                                                                    |                                                                                                    | End                                                                                                    | Date                                                                                                    |                                                                                                    |                                                                                                    |
|                                                                                                    |                                                                                                    |                                                                                                    | Last Drop                                                                                                    | Date                                                                                                    |                                                                                                    |                                                                                                    |
| Last Enrollment Date                                                                                                    |                                                                                                    |                                                                                                    | Edot brop                                                                                                    |                                                                                                    |                                                                                                    |                                                                                                    |
| s Schedule Gra                                                                                                    | des and Attendan                                                                                                    | ce                                                                                                    | Notes and Attachments                                                                                                    | Paym                                                                                                    | ent Details                                                                                                    | Approvals                                                                                                    |
|                                                                                                    | Progress<br>to Respect for<br>sment and Othe<br>icholls, Department - R<br>(97) View Reviews<br>view the Schedule, G<br>t Details and Approval<br>onding links. You can w<br>v the progress of a Lea<br>g Component Name.<br>Class Code<br>Type<br>Price Per Seat<br>Enrollment Status<br>Start Date | Progress I to Respect for Managers: I sment and Other Prohibited icholls, Department - External Learners ☆ (97) View Reviews view the Schedule, Grades and Attendat t Details and Approvals associated with onding links. You can view the Class De v the progress of a Learning Component Class Code LMS-6813-1 Type Self-Paced Le Price Per Seat Enrollment Status Enrolled Start Date 2021/06/29 Last Enrollment Date | Progress I to Respect for Managers: Preventing sment and Other Prohibited Conduct icholls, Department - External Learners ☆ (97) View Reviews view the Schedule, Grades and Attendance, Notes a t Details and Approvals associated with the Class by onding links. You can view the Class Details by selec t the progress of a Learning Component by selecting to component Name. Class Code LMS-6813-1 Type Self-Paced Learning Activiti Price Per Seat Enrollment Status Enrolled Start Date 2021/06/29 Last Enrollment Date | Progress         I to Respect for Managers: Preventing Sexual sment and Other Prohibited Conduct (English)         sicholls, Department - External Learners         ★ (97) View Reviews         view the Schedule, Grades and Attendance, Notes and Attachments, t Details and Approvals associated with the Class by selecting the onding links. You can view the Class Details by selecting the Class Name v the progress of a Learning Component by selecting the corresponding of Component Name.         Class Code       LMS-6813-1       Class Name V class Name V class Name V class Code LMS-6813-1         Type       Self-Paced Learning Activities       C         Price Per Seat        Drop Ch         Enrollment Status       Enrolled       Confirmation Num Start Date         Class Enrollment Date        Last Drop | Progress         Ito Respect for Managers: Preventing Sexual sment and Other Prohibited Conduct (English)         sicholls, Department - External Learners         ★ (97) View Reviews         view the Schedule, Grades and Attendance, Notes and Attachments, t Details and Approvals associated with the Class by selecting the onding links. You can view the Class Details by selecting the Class Name of the progress of a Learning Component by selecting the corresponding of component Name.         Class Code       LMS-6813-1       Class Name         Type       Self-Paced Learning Activities       Contact         Price Per Seat        Drop Charge         Enrollment Status       Enrolled       Confirmation Number         Start Date       2021/06/29       End Date | Progress         I to Respect for Managers: Preventing Sexual sment and Other Prohibited Conduct (English)         sicholls, Department - External Learners         ★ (97) View Reviews         view the Schedule, Grades and Attendance, Notes and Attachments, t Details and Approvals associated with the Class by selecting the onding links. You can view the Class Details by selecting the Class Name v the progress of a Learning Component by selecting the corresponding of component Name.         Class Code       LMS-6813-1         Type       Self-Paced Learning Activities         Contact       learning@un.o         Price Per Seat          Enrollment Status       Enrolled         Confirmation Number       2661979         Start Date       2021/06/29         End Date          Last Drop Date |

ol – D

Class Syllabus

To receive credit for this class you must complete all required tasks.

| 1 | United to F | United to Respect for Managers |        |  |
|---|-------------|--------------------------------|--------|--|
|   | Required    | Web-based                      | Launch |  |
|   | Progress    | Not Attempted                  |        |  |

Under Class Syllabus, you will see all modules for the course. In the above example, this course only has one module. However, some courses may have multiple modules under Class Syllabus.

Select "Launch" next to the module name.

Class Syllabus To receive credit for this class you must complete all required tasks.

1 United to Respect for Managers

Required Web-based Progress Not Attempted Launch

Finally, on the next page, you will be able to launch the module you selected by clicking on "Launch" again, as indicated below:

# **Table Of Contents**

Penny Nicholls,

| Component<br>Name: | United to Respect for Managers                                                                         | Туре:     | Web-<br>based |
|--------------------|----------------------------------------------------------------------------------------------------|-----------|---------------|
| Class:             | United to Respect for Managers: Preventing Sexual Harassment and<br>Other Prohibited Conduct (English) | Duration: |               |

| Table Of Contents                                                                            |               |       |        |  |  |  |  |
|----------------------------------------------------------------------------------------------|---------------|-------|--------|--|--|--|--|
| Title                                                                                        | Status        | Score |        |  |  |  |  |
| United to Respect: Preventing sexual harassment<br>and other prohibited conduct for managers | Not Attempted |       | Launch |  |  |  |  |

#### Return To Class Progress

# 7. Resuming a course.

You can exit a course at any point and resume your learning later. Either click on the Home button on the top right corner or return to <u>http://elearning.un.org</u>:

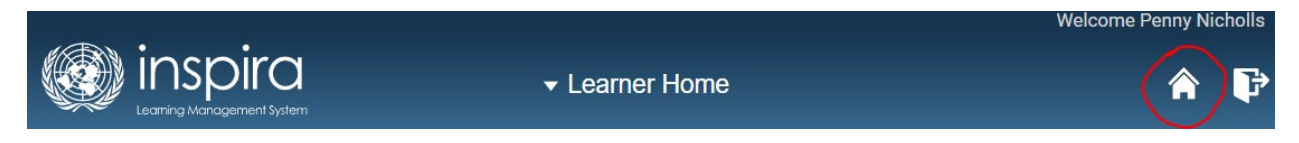

From here, you can click on the My Learning tile:

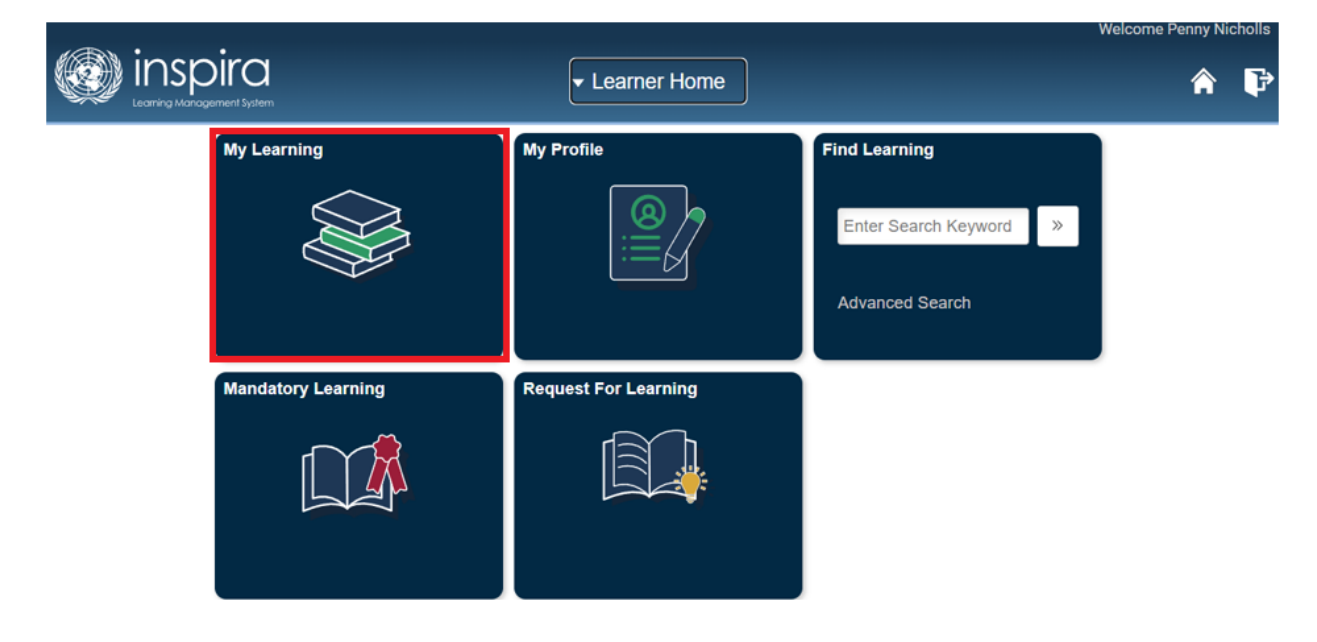

This will display the My Learning page, in which you can find all courses you have enrolled to, regardless of your current status.

| My Learning             |                                |             |            |                   |                      |
|-------------------------|--------------------------------|-------------|------------|-------------------|----------------------|
| Penny Nicholls          |                                |             |            |                   |                      |
|                         |                                |             |            | Filter by Status  | ~                    |
| My Learning             |                                |             |            |                   |                      |
| 町                       |                                |             |            |                   | I-1 of 1 ∨           |
| Title                   | Туре                           | Status      | Date       | Launch My Ratings | View Enrollment Form |
| I Know Gender (English) | Self-Paced Learning Activities | In-Progress | 2022/11/10 | *****             |                      |

Select the course name or on the arrow button under "Launch" to launch the course and resume your learning.